## 医疗收费电子结算凭证中心接入指引

2023年4月

## 目 录

| 使用场景     | 规范                                                                                    |                                                                                                    | . 1                       |
|----------|---------------------------------------------------------------------------------------|----------------------------------------------------------------------------------------------------|---------------------------|
| 地市医保     | 民局                                                                                    |                                                                                                    | .1                        |
| (—)      | 申请                                                                                    | 流程                                                                                                 | .1                        |
| (二)      | 具体                                                                                    | 事项及要求                                                                                              | .2                        |
|          | 1.                                                                                    | 提交申请材料                                                                                             | .2                        |
|          | 2.                                                                                    | 组织协调                                                                                               | 3                         |
|          | 3.                                                                                    | 地市医保部门业务应用                                                                                         | 3                         |
| 定点医疗     | 机构                                                                                    | 接入流程                                                                                               | .3                        |
| 接口功能     | 清单                                                                                    |                                                                                                    | .5                        |
| -1.定点因   | 医疗机                                                                                   | 1构接入清单                                                                                             | .6                        |
| = 2. 测试月 | 月例证                                                                                   | - 录表                                                                                               | .7                        |
| = 3. 测试排 | 段告 (                                                                                  | (模板)                                                                                               | 22                        |
| = 4. 上线码 | 角认报                                                                                   | 建告                                                                                                 | 25                        |
|          | 使地 (二) 定接 (二) (二) 定接 (二) 定功 点口定 测 测 上 (二) 方 能 民 计 武 武 武 武 武 武 武 武 武 武 武 武 武 武 武 武 武 武 | 使用场景规范<br>地市医保局…<br>(一)申请<br>(二)具体<br>1.<br>2.<br>3.<br>左日口定测强子<br>行能医用例证<br>至3.测线强确认都<br>至4.上级动机都 | <ul> <li>使用场景规范</li></ul> |

为探索医疗收费电子结算凭证在医保领域深化应用,提升医保 利民便民服务水平,加强医疗保障基金监管,促进多层次医疗保障 体系发展,促进我省电子结算凭证中心的应用落地,制定本指引。

#### 一、使用场景规范

基于全国统一的医疗保障信息平台,探索医疗收费电子结算凭 证在我省医疗保障领域深化应用。一是支持医疗收费电子结算凭证 在医疗费用手工报销线上申请等场景应用,提升"互联网+" 医保 公共服务能力;二是探索在医保费用申报、医保智能监管、医药服 务价格监测等工作中应用,提升医保精细化管理的质量和效率;三 是按照"数据不出域,出域必授权"的数据共享原则,基于区块链 技术建立参保人授权查询及跨部门、跨地域数据共享的业务办理协 同机制,构筑多方参与、共享共治格局,促进多层次医疗保障体系 有序衔接。

#### 二、地市医保局

#### (一)申请流程

地市医保局提交接入电子结算凭证中心的定点医疗机构清单, 需向省医保局报送。接入流程图如下。

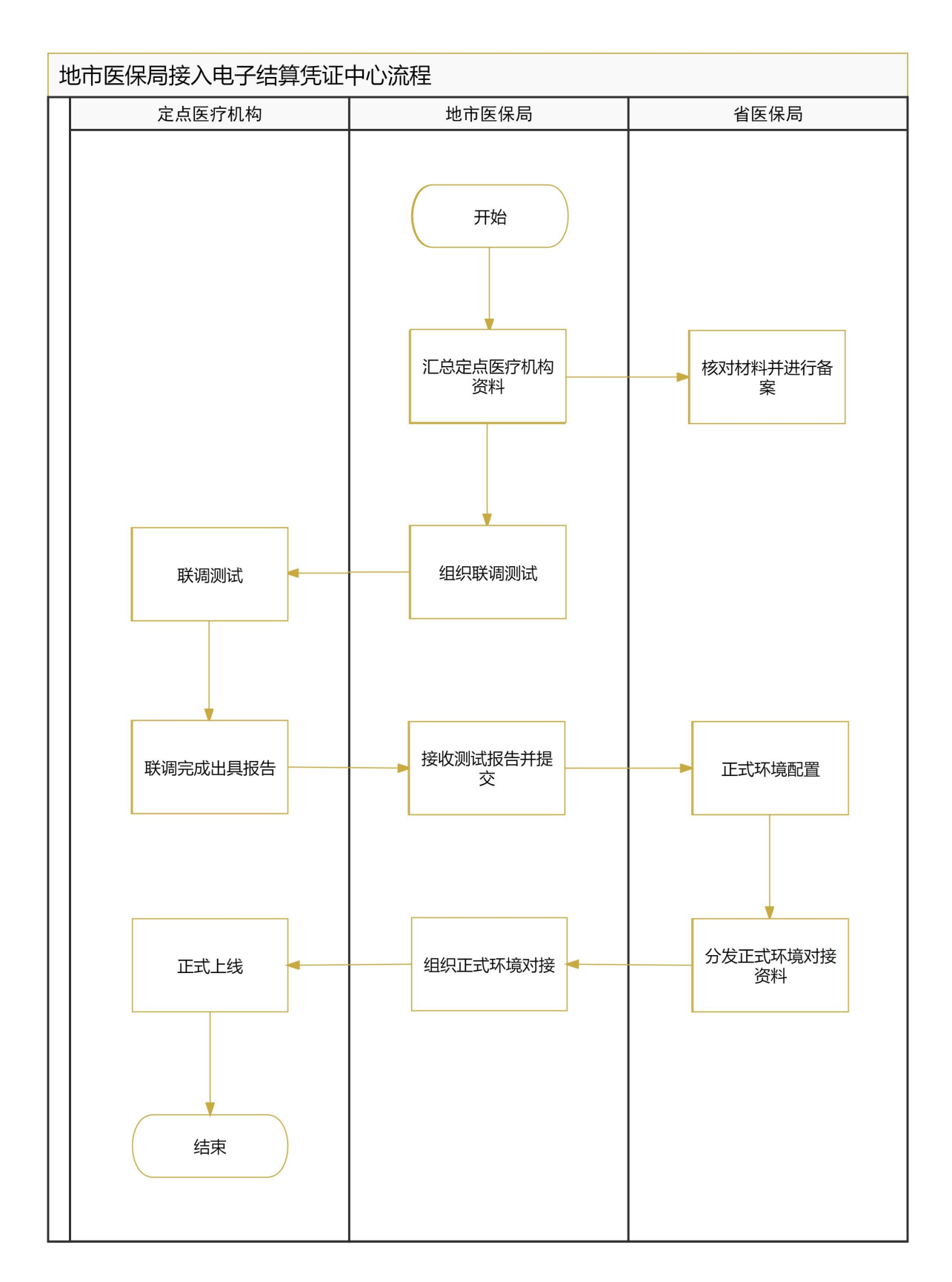

(二) 具体事项及要求

1. 提交申请材料

地市医保局汇总本统筹区内定点医疗机构的接入资料,汇总报送省医保局工作联系人对接邮箱(ybj\_zhangcx@gd.gov.cn)(申请材料见附件1)。

#### 2. 组织协调

地市医保局组织定点医疗机构开展接口改造适配工作, 督促定 点医疗机构在开具医疗收费电子结算凭证的时候贯彻落实国家医保 信息业务编码标准,并组织开展联调、测试、验收、上线等工作。

#### 3. 地市医保部门业务应用

基于国家统一建设的医疗收费电子结算凭证功能,各地市医保部门根据自身业务需求,细化功能需求,由地市医保部门纸质签字、盖章确认报送省项目组技术对接联系人邮箱(jiayind@digitalgd.com.cn)(申请材料见附件1)。

#### 三、定点医疗机构接入流程

定点医疗机构接入包括测试接入、对接开发、测试联调、测试报告提交、正式上线等环节。流程图如下。

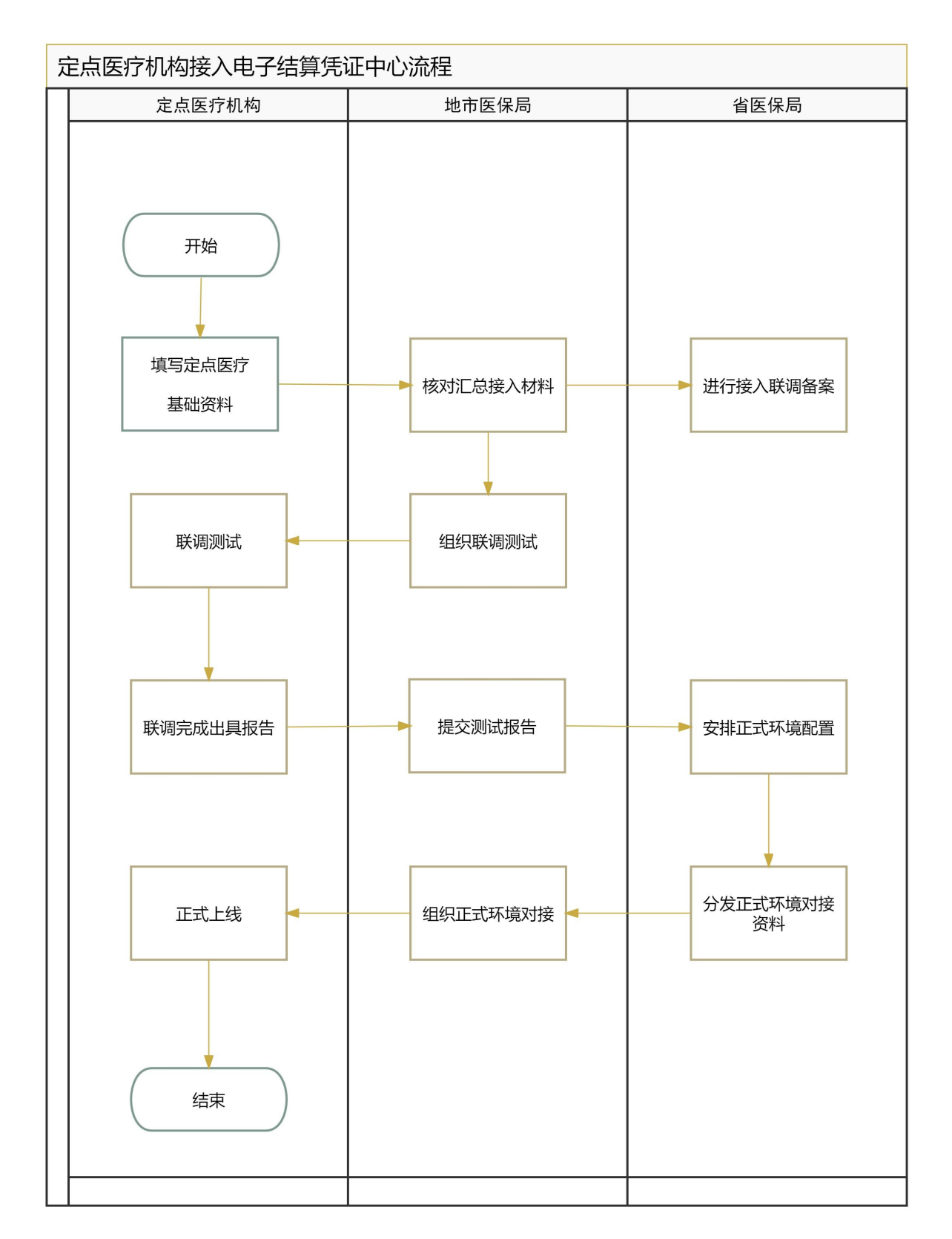

流程说明:

1. 定点医疗机构填写《定点医疗机构接入清单》(附件1)并提交地市医保部局,地市医保部局汇总后提交至工作联系人对接邮

箱 (ybj\_zhangcx@gd.gov.cn)。

定点医疗机构按照《电子结算凭证中心接口规范-2.1.0》
 等相关接口规范进行开发。

3.地市医保局组织各定点医疗机构开展测试工作。定点医疗机构完成接口对接、配置、信息初始化后,向省项目组提出测试申请,省项目组提供技术支撑。测试过程中案例测试结果需记录在《测试用例记录表》(附件2),全流程测试验证通过后,定点医疗机构正式出具《测试报告》(附件3),报地市医保局审核、省项目组确认后,由地市提交工单申请上线。

4.省项目组收到上线申请工单后,组织定点医疗机构接入正式环境,并通过电子结算凭证中心后台维护定点医疗机构正式环境基础信息,维护完成后即可上线。上线后由地市医保部门组织定点医疗机构开展功能验证,并出具《上线确认报告》(附件4)。

#### 四、接口功能清单

定点医疗机构信息系统需改造对接的接口如下表,详细接口说明见《电子结算凭证中心接口规范-2.1.0》。

| 序号 | 接口类别         | 接口名称                     | 服务机构   | 是否必选 |
|----|--------------|--------------------------|--------|------|
| 1  | 电子结算<br>凭证查询 | 查询电子结算凭证状态               | 定点医疗机构 | 是    |
| 2  |              | 医疗机构上传电子结算凭证             | 定点医疗机构 | 是    |
| 3  | 山工什質         | 医疗机构上传电子结算凭证基<br>本信息     | 定点医疗机构 | 是    |
| 4  | 电丁结异<br>凭证采集 | 医疗机构电子结算凭证基本信<br>息上传结果查询 | 定点医疗机构 | 是    |
| 5  |              | 医疗机构电子结算凭证上传结<br>果查询     | 定点医疗机构 | 是    |

心《巴丁纪异九և十八按口观池-2.1.0//。

## 附件 1. 定点医疗机构接入清单

## 定点医疗机构接入清单

填报单位: (盖章)

| 序号 | 行政区<br>划名称 | 行政区划 | 医疗机构<br>名称 | 医疗机构编号 | 统一社会<br>信用代码 | 医疗机构联<br>系人 | 联系  | 方式 |
|----|------------|------|------------|--------|--------------|-------------|-----|----|
|    |            |      |            |        |              |             | 于机亏 | 坐机 |
|    |            |      |            |        |              |             |     |    |
|    |            |      |            |        |              |             |     |    |
|    |            |      |            |        |              |             |     |    |
|    |            |      |            |        |              |             |     |    |
|    |            |      |            |        |              |             |     |    |
|    |            |      |            |        |              |             |     |    |
|    |            |      |            |        |              |             |     |    |
|    |            |      |            |        |              |             |     |    |
|    |            |      |            |        |              |             |     |    |
|    |            |      |            |        |              |             |     |    |
|    |            |      |            |        |              |             |     |    |

备注:本表由地市负责填报,并将电子版报送省规划财务和法规处,邮件主题为:\*\*\*市医保电子结算凭证中心接入清单。邮箱

为: zhangcx@gd.gov.cn。

填报人:

#### 联系号码:

#### 填报日期:

## 附件 2. 测试用例记录表

| 编制人                                                                                              |                         |   | 编制时间                      |                                                                                                    | 业务说明          |      |
|--------------------------------------------------------------------------------------------------|-------------------------|---|---------------------------|----------------------------------------------------------------------------------------------------|---------------|------|
| 序号                                                                                               | 系统操作                    |   | 操作步骤                      | 预期结果                                                                                                    | 成功上传/查<br>询票号 | 成功截图 |
|                                                                                                  |                         |   |                           | 1、上传电子结算凭证基本信息成功,票面信息正确                                                                                                    |               |      |
|                                                                                                  |                         | 1 | 上传财政电子票据省<br>内-蓝票-实时结算门诊  | 出参: {"code":0,"type":"success","message":"成功<br>","data":""}                                                                                                    |               |      |
| SR010                                                                                            |                         |   |                           | 调用接口【医疗机构电子结算凭证基本信息上传结果查询】<br>接口 返回正确的数据                                                                                                    |               |      |
|                                                                                                  | SR010203-               | 2 | 上传财政电子票据省<br>内-蓝票-实时结算-住院 | <ol> <li>1、上传电子结算凭证基本信息成功,票面信息正确</li> <li>出参: {"code":0, "type": "success", "message": "成功</li> <li>", "data": ""}</li> <li>调用接口【医疗机构由子结算凭证基本信息上传结果查询】</li> </ol> |               |      |
|                                                                                                  | 医疗机构上<br>传电子结算          |   |                           | 接口 返回正确的数据                                                                                                    |               |      |
| 1<br>1<br>月<br>月<br>月<br>月<br>月<br>月<br>月<br>月<br>月<br>月<br>月<br>月<br>月<br>月<br>月<br>月<br>月<br>月 | 凭证基本信<br>息-财政票<br>据填写用例 | 3 | 上传财政电子票据省<br>外-蓝票-实时结算-门诊 | <ol> <li>1、上传电子结算凭证基本信息成功,票面信息正确</li> <li>出参: {"code":0, "type":"success", "message":"成功</li> <li>", "data":""}</li> <li>调用接口【医疗机构由子结算凭证基本信息上传结果查询】</li> </ol>    |               |      |
|                                                                                                  |                         |   |                           | 接口 返回正确的数据                                                                                                    |               |      |
|                                                                                                  |                         | 4 | 上传财政电子票据省<br>外-蓝票-实时结算-住院 | 1、上传电子结算凭证基本信息成功,票面信息正确<br>出参:{"code":0,"type":"success","message":"成功<br>","data":""}<br>调用接口【医疗机构电子结算凭证基本信息上传结果查询】<br>接口 返回正确的数据                                |               |      |
|                                                                                                  |                         | 5 | 上传财政电子票据省<br>内-红票-实时结算-门诊 | <ol> <li>1、上传电子结算凭证基本信息成功,票面信息正确</li> <li>出参: {"code":0,"type":"success","message":"成功</li> <li>","data":""}</li> </ol>                                           |               |      |

## 医保收费电子结算凭证功能测试用例:财政电子票据采集

| <br> |                             |                                                                                                    | <br> |
|------|-----------------------------|----------------------------------------------------------------------------------------------------|------|
|      |                             | 2.调用【查询电子结算凭证状态】查询原票据 状态为己冲<br>红                                                                                                    |      |
| 6    | 上传财政电子票据省<br>内-红票-实时结算-住院   | <ol> <li>1、上传电子结算凭证基本信息成功,票面信息正确<br/>出参: {"code":0,"type":"success","message":"成功<br/>","data":""}</li> <li>2.调用【查询电子结算凭证状态】查询原票据 状态为已冲<br/>红</li> </ol>    |      |
| 7    | 上传财政电子票据省<br>外红票-实时结算门诊<br> | <ol> <li>1、上传电子结算凭证基本信息成功,票面信息正确<br/>出参: {"code":0,"type":"success","message":"成功<br/>","data":""}</li> <li>2.调用【查询电子结算凭证状态】查询原票据 状态为已冲<br/>红</li> </ol>    |      |
| 8    | 上传财政电子票据省<br>外-红票-实时结算-住院   | <ol> <li>1、上传电子结算凭证基本信息成功,票面信息正确<br/>出参: {"code":0,"type":"success","message":"成功<br/>","data":""}</li> <li>2.调用【查询电子结算凭证状态】查询原票据 状态为已冲<br/>红</li> </ol>    |      |
| 9    | 上传财政电子票据蓝<br>票-全自费-门诊       | <ol> <li>1、上传电子结算凭证基本信息成功,票面信息正确<br/>出参: {"code":0,"type":"success","message":"成功<br/>","data":""}<br/>调用接口【医疗机构电子结算凭证基本信息上传结果查询】<br/>接口 返回正确的数据</li> </ol> |      |
| 10   | 上传财政电子票据蓝<br>票-全自费-住院       | <ol> <li>1、上传电子结算凭证基本信息成功,票面信息正确<br/>出参: {"code":0,"type":"success","message":"成功<br/>","data":""}<br/>调用接口【医疗机构电子结算凭证基本信息上传结果查询】<br/>接口 返回正确的数据</li> </ol> |      |
| 11   | 上传财政电子票据红<br>票-全自费-门诊       | <ol> <li>1、上传电子结算凭证基本信息成功,票面信息正确<br/>出参: {"code":0,"type":"success","message":"成功<br/>","data":""}</li> <li>2.调用【查询电子结算凭证状态】查询原票据 状态为已冲<br/>红</li> </ol>    |      |
| 12   | 上传财政电子票据红<br>票-全自费-住院       | <ol> <li>1、上传电子结算凭证基本信息成功,票面信息正确</li> <li>出参: {"code":0, "type":"success", "message":"成功<br/>", "data":""}</li> </ol>                                       |      |

|   |                                                |   |                                                                                                  | 2.调用【查询电子结算凭证状态】查询原票据 状态为己冲                                                                                                    |
|---|------------------------------------------------|---|--------------------------------------------------------------------------------------------------|----------------------------------------------------------------------------------------------------|
|   |                                                |   |                                                                                                  | 红                                                                                                    |
| 2 | SR010204-<br>医疗机构电<br>子结算凭证<br>基本信息上<br>传结果查询  | 1 | 调用【医疗机构电子结算凭证基<br>本信息上传结果查询】接口                                                                   | 查询成功<br>1、上传成功查询结果出参示例:<br>"list":<br>{<br>"elecBillCode":430000<br>"elecBillnoCode":000000098<br>"elecBillChkcode":"edjd8j"<br>"elecSetlCertType":1<br>"elecBillType":1<br>"billSavRslt":1 (电子结算凭证信息保存结果)<br>"asocSavRslt":1 (关联关系核验结果)<br>"savFaleRea":"" (保存失败原因)<br>} |
|   |                                                | 1 | ─────省级部署一财政<br>电子票据──省内-全自费一门诊-<br>蓝票─────<br>在就医市调用【医疗机构上传电<br>子结算凭证】接口输入正确入<br>参,进行上传省内全自费票操作 | 1.上传电子结算凭证成功,返回结果出参<br>{<br>"code": 0,<br>"type": "success",<br>"message": "成功"<br>}                                                                                                    |
| 3 | 上传电子结<br>算凭证-省<br>级部署上传<br>省内全自费<br>票<br>(财政票据 | 2 | ─────省级部署一财政<br>电子票据-省内-全自费-住院-蓝<br>票<br>在就医市调用【医疗机构上传电<br>子结算凭证】接口输入正确入<br>参,进行上传省内全自费票操作       | 1.上传电子结算凭证成功,返回结果出参<br>{<br>"code": 0,<br>"type": "success",<br>"message": "成功"<br>}                                                                                                    |
|   | 门诊票/住<br>院票)                                   | 3 | 省级部署-财政<br>电子票据-省内-全自费-全自费-<br>门诊-红票<br>在就医市调用【医疗机构上传电<br>子结算凭证】接口输入正确入<br>参,进行上传省内全自费票操作        | 1.上传电子结算凭证成功,返回结果出参<br>{<br>"code": 0,<br>"type": "success",<br>"message": "成功"<br>}<br>票据状态信息表中,蓝票状态为已冲红                                                                                                    |
|   |                                                | 4 | 省级部署-财政                                                                                          | 1. 上传电子结算凭证成功,返回结果出参                                                                                                    |

|   | · · · · · · · · · · · · · · · · · · · |   |                        |                                 | i |  |
|---|---------------------------------------|---|------------------------|---------------------------------|---|--|
|   |                                       |   | 电子票据-省内-全自费-住院-红       | {                               |   |  |
|   |                                       |   | 票 "                    | "code": 0,                      |   |  |
|   |                                       |   | 在就医市调用【医疗机构上传电】        | "type": "success",              |   |  |
|   |                                       |   | 子结算凭证】接口输入正确入          | "message": "成功"                 |   |  |
|   |                                       |   | 参,进行上传省内全自费票操作         | } 票据状态信息表中,蓝票状态为已冲红             |   |  |
|   |                                       |   |                        | 1. 上传电子结算凭证成功,返回结果出参            |   |  |
|   |                                       |   |                        | {                               |   |  |
|   |                                       |   | ,                      | "code": 0                       |   |  |
|   |                                       |   |                        | "typo": "succoss"               |   |  |
|   |                                       |   | ,                      | "mossago": "成功"                 |   |  |
|   |                                       |   |                        | message . Man                   |   |  |
|   |                                       |   |                        |                                 |   |  |
|   |                                       |   | 省级部者-财政                | 2、结算凭证结算尖型为实时结算,根据结算 ID 去结算中心   |   |  |
|   |                                       |   | 电子票据-省内-实时-门诊-监        | <b></b>                         |   |  |
|   |                                       |   | ₩                      | 电子结算凭证版式文件,问结算中心反馈电子结算凭证与结      |   |  |
|   | h $t$ $t$ $t$ $t$ $t$                 | 1 | 在就医市调用【医疗机构上传电         | 算关联关系                           |   |  |
|   |                                       |   | 子结算凭证】接口输入正确入          | 3. 在就医省上传票据成功后,                 |   |  |
|   |                                       |   | 参,进行上传省内实时结算票操         | 上传的信息会被就医省会推送同步给国家局;            |   |  |
|   | 上 作 电 」 细                             |   | 作                      | 4. 实时结算的票据上传的信息会被就医省推送同步给省内的    |   |  |
|   | 昇 <u>凭</u> 证⁻<br>  何 朔 四 上 仕          |   |                        | 参保地                             |   |  |
|   | 级部者上传                                 |   |                        | 5. 在就医省,省内的参保市,国家局的 ebc 数据库表中查看 |   |  |
| 4 | 省内实时结                                 |   |                        | 【票据版式文件存储信息表】【票据信息表】【票据状态信      |   |  |
|   | 算票(财政                                 |   |                        | 息表】上传的电子结算凭证信息和电子结算凭证明细信息,      |   |  |
|   | 门诊票/住                                 |   |                        | 版式文件, 票据状态等信息正确,                |   |  |
|   | 院票)                                   |   |                        | 按票据代码的年度分库,按缴款人身份证号分表           |   |  |
|   | -                                     |   |                        |                                 |   |  |
|   |                                       |   | 自须即有 灼政<br>由子画报        | 1.上传电子结算凭证成功,返回结果出参             |   |  |
|   |                                       |   |                        | {                               |   |  |
|   |                                       | 0 | 示<br>左                 | "code": 0,                      |   |  |
|   |                                       | 2 | 任                      | "type": "success",              |   |  |
|   |                                       |   | 丁结昇先证】按口制八止佣八 ,        | "message": "成功"                 |   |  |
|   |                                       |   | <i>态</i> ,进行上传省内头时结异票探 | }                               |   |  |
|   |                                       |   |                        |                                 |   |  |
|   |                                       |   | ├省级部著-财政               | 1. 上传电子结算凭证成功,返回结果出参            |   |  |
|   |                                       | 3 | 电子票据-省内-实时-门诊-红        | {                               |   |  |
|   |                                       | Ū | 票(                     | "code": 0,                      |   |  |
|   |                                       |   | 在就医市调用【医疗机构上传电】        | "type": "success",              |   |  |

|   |       |   |                                                          |                                      | <br> |
|---|-------|---|----------------------------------------------------------|--------------------------------------|------|
|   |       |   | 子结算凭证】接口输入正确入                                            | "message": "成功"                      |      |
|   |       |   | 参,进行上传省内实时结算票操                                           | }                                    |      |
|   |       |   | 作                                                        | 1、上传成功,判断是红票,保存原电子结算凭证冲红信息           |      |
|   |       |   |                                                          | 将红票与蓝票进行关联                           |      |
|   |       |   |                                                          | 2、更新原电子结算凭证冲红状态;                     |      |
|   |       |   |                                                          | 3、完成关联后,将上传的红票信息和关联的原票信息进行           |      |
|   |       |   |                                                          | 推送更新                                 |      |
|   |       |   |                                                          | 就医省会推送同步给国家局                         |      |
|   |       |   |                                                          | 4. 在就医省,省内的参保市,国家局的 ebc 数据库表中查看      |      |
|   |       |   |                                                          | 【票据版式文件存储信息表】【票据信息表】【票据状态信           |      |
|   |       |   |                                                          | 息表】上传的电子结筧凭证信息,版式文件,票据状态等信           |      |
|   |       |   |                                                          | 息正确.                                 |      |
|   |       |   |                                                          | 按票据代码的在度分库。按缴款人身份证号分表。               |      |
|   |       |   |                                                          | 在莜画画据信自表由可看到关联的红画画号 在红画的画报           |      |
|   |       |   |                                                          | 信息表由可以看到关联的苏酉酉号                      |      |
|   |       |   |                                                          | 画据状本信自表由 莜画状太为已冲灯                    |      |
|   | -     |   | 公纽刘翠-财政                                                  | 示站状态自心农干, 血示状态力 口件红                  |      |
|   |       |   | 自父即有 州政<br>由子酉据-省内-究时-住院-红                               | 1. 上传电子结算凭证成功, 返回结果出参                |      |
|   |       |   | 西1示仍 目内 天时 正凡 红                                          | {                                    |      |
|   |       | 4 | 示<br>左                                                   | "code": 0,                           |      |
|   |       | 4 | 11.税区巾购用 【区灯 机构工作电<br>子结管任证 】 按口绘 〉 正确 〉                 | "type": "success",                   |      |
|   |       |   | 」 知好 元 ய 】 按 ロ 棚 八 工 棚 八<br>会   进 行 上 住 公 由 守 时 往 管 西 堀  | "message": "成功"                      |      |
|   |       |   | 参, 近11 上14 目内天时 4 异示保                                    | }                                    |      |
|   |       |   |                                                          |                                      |      |
|   |       |   |                                                          | 1 上仕中乙灶箅任江武市 近同灶田山乡                  |      |
|   |       |   | 电丁豪掂跨有至日贺11珍                                             | 1. 上传电丁结昇先证成功,返回结米出参                 |      |
|   | 上传电子结 |   | 监示                                                       | 1<br>" 1- " 0                        |      |
|   | 算凭证−省 | 1 | 任 机 医 旧 炯 用 【 医 灯 机 쒀 上 传 电<br>乙 仕 質 任 江 】 按 口 於 ) 工 确 ) | Code : 0,                            |      |
|   | 级部署上传 |   | 」 知异 冗 Ш 」 按 □ 捌 八 正 佣 八                                 | type . success ,<br>"manage u", "中井" |      |
| 5 | 跨省全自费 |   |                                                          | message: 成功                          |      |
|   | 票     |   | 修奕型 metrt1ype=1                                          | }                                    |      |
|   | (门诊票/ |   |                                                          |                                      | <br> |
|   | 住院票)  |   |                                                          | 1. 上                                 |      |
|   |       | 2 | 电丁示掂──畇自─至日贺─灶阮-<br>茈覀                                   | 1<br>"eede". 0                       |      |
|   |       |   | <u> </u>                                                 | coae : 0,                            |      |
|   |       |   | 住肌医巾调用【医疗机构上传电                                           | type : success ,                     |      |

|   |                                                                                                    |   |                                                          |                                 | <br> |
|---|----------------------------------------------------------------------------------------------------|---|----------------------------------------------------------|---------------------------------|------|
|   |                                                                                                    |   | 子结算凭证】接口输入正确入                                            | "message": "成功"                 |      |
|   |                                                                                                    |   | 参,进行上传跨省全自费票操作                                           | }                               |      |
|   |                                                                                                    |   |                                                          | 1. 上传电子结算凭证成功,返回结果出参            |      |
|   |                                                                                                    |   |                                                          | {                               |      |
|   |                                                                                                    |   | 一一一一一一一一一一一一一一一一一一一一一一一一一一一一一一一一一一一一一一                   | "code": 0,                      |      |
|   |                                                                                                    |   | 电丁豪佑跨有王日贲                                                | "type": "success",              |      |
|   |                                                                                                    | 3 | 红宗                                                       | "message": "成功"                 |      |
|   |                                                                                                    |   | 住                                                        | }                               |      |
|   |                                                                                                    |   | 丁结昇先证】按口制八止佣八                                            | 关联的红票票号,在红票的票据信息表中可以看到关联的蓝      |      |
|   |                                                                                                    |   | 一一一一一一一一一一一一一一一一一一一一一一一一一一一一一一一一一一一一                     | 票票号,                            |      |
|   |                                                                                                    |   |                                                          | 票据状态信息表中,蓝票状态为已冲红               |      |
|   |                                                                                                    |   | 省级部署-财政                                                  | 1. 上传电子结算凭证成功,返回结果出参            |      |
|   |                                                                                                    |   | 电子票据跨省-全自费-住院-                                           | {                               |      |
|   |                                                                                                    | 4 | 红票                                                       | "code": 0,                      |      |
|   |                                                                                                    | 4 | 在就医市调用【医疗机构上传电                                           | "type": "success",              |      |
|   |                                                                                                    |   | 子结算凭证】接口输入正确入                                            | "message": "成功"                 |      |
|   |                                                                                                    |   | 参,进行上传跨省全自费票操作                                           | }                               |      |
|   |                                                                                                    |   |                                                          | 1. 上传电子结算凭证成功,返回结果出参            |      |
|   |                                                                                                    |   |                                                          | {                               |      |
|   |                                                                                                    |   |                                                          | "code": 0,                      |      |
|   |                                                                                                    |   |                                                          | "type": "success",              |      |
|   |                                                                                                    |   |                                                          | "message": "成功"                 |      |
|   | 上仕由了社                                                                                                    |   | 小班立要时正                                                   | }                               |      |
|   | 上传电丁结                                                                                                    |   |                                                          | 2、结算凭证结算类型为实时结算,根据结算 ID 去结算中心   |      |
|   | 异 <u>兄</u> ш⁻<br>1<br>1<br>1<br>1<br>1<br>1<br>1<br>1<br>1<br>1<br>1<br>1<br>1<br>1<br>1<br>1<br>1<br>1<br>1 |   | 电丁示茄药有头的116                                              | 查询结算信息与结算凭证上金额进行校验,校验通过后保存      |      |
| C | 级印着上传                                                                                                    | 1 | 示                                                        | 电子结算凭证版式文件,向结算中心反馈电子结算凭证与结      |      |
| 0 | <b>时</b> 有头时结<br>曾西 (时时                                                                                      | 1 | 任 机 医 巾 响 用 【 医 灯 机 杩 上 传 电<br>乙 结 算 任 江 】 接 口 桧 ) 正 确 ) | 算关联关系                           |      |
|   | 异示 (別以)                                                                                                    |   | ↓ 1 年 元 Ш 人 工 御 八 工 御 八<br>本 二 上 た 陈 少 立 时 付 曽 西 撮       | 3. 在就医省上传票据成功后,                 |      |
|   | 11 [1] [1] [1] [1] [1] [1] [1] [1] [1] [                                                                     |   | 》, <i>世</i> 11 上 传 時 目 头 时 结 异 示 保                       | a、上传的信息会被就医省会推送同步给国家局,成功后,      |      |
|   | 阮示ノ                                                                                                    |   | 1 F                                                      | b、上传的信息会被国家局会推送同步给参保省           |      |
|   |                                                                                                    |   |                                                          | 4. 在就医省,国家局,参保省的 ebc 数据库表中查看【票据 |      |
|   |                                                                                                    |   |                                                          | 版式文件存储信息表】【票据信息表】【票据状态信息表】      |      |
|   |                                                                                                    |   |                                                          | 上传的电子结算凭证信息和电子结算凭证明细信息,版式文      |      |
|   |                                                                                                    |   |                                                          | 件,票据状态等信息正确,                    |      |
|   |                                                                                                    |   |                                                          | 按票据代码的年度分库,按缴款人身份证号分表,          |      |

|   |                                           | 2 | ────────────────────────────────────                                                     | 1.上传电子结算凭证成功,返回结果出参<br>{<br>"code": 0,<br>"type": "success",<br>"message": "成功"<br>}                                                                                                    |  |
|---|-------------------------------------------|---|------------------------------------------------------------------------------------------|----------------------------------------------------------------------------------------------------|--|
|   |                                           | 3 | 省级部署-财政<br>电子票据跨省-实时-门诊-红<br>票<br>在就医市调用【医疗机构上传电<br>子结算凭证】接口输入正确入<br>参,进行上传跨省实时结算票操<br>作 | <ol> <li>上传电子结算凭证成功,返回结果出参         </li> <li>"code": 0,         "type": "success",             "message": "成功"      </li> <li>         multiple classed complexity in the second complexity of the second complexity in the second complexity of the second complexity in the second complexity of the second complexity of</li></ol> |  |
|   |                                           | 4 | 省级部署-财政<br>电子票据跨省-实时-住院-红<br>票<br>在就医市调用【医疗机构上传电<br>子结算凭证】接口输入正确入<br>参,进行上传跨省实时结算票操<br>作 | <pre>宗佑八念信忘表中, 监宗八念內口冲红 1. 上传电子结算凭证成功, 返回结果出参 {</pre>                                                                                                    |  |
| 7 | SR010202-<br>医疗机构电<br>子结算凭证<br>上传结果查<br>询 | 1 | 调用【医疗机构电子结算凭证上<br>传结果查询】接口                                                               | 查询成功,<br>1、上传成功查询结果出参示例:<br>{<br>"elecBillCode":430000<br>"elecBillnoCode":000000098<br>"elecBillChkcode":"edjd8j"<br>"elecSetlCertType":1<br>"elecBillType":1<br>"ftfileSavRslt":1<br>"asocSavRslt":1<br>"savFaleRea":""                                                                                                    |  |

| <br> |                            | <br> |
|------|----------------------------|------|
|      | }<br>2、上传失败查询结果出参示例:<br>{  |      |
|      | "elecBillCode":430000      |      |
|      | "elecBillnoCode":00000098  |      |
|      | "elecBillChkcode":"edjd8j" |      |
|      | "elecSetlCertType":1       |      |
|      | "elecBillType":1           |      |
|      | "ftfileSavRslt":2          |      |
|      | "asocSavRslt":2            |      |
|      | "savFaleRea":"失败原因: "      |      |
|      | }                          |      |
|      | 3、实时结算的医疗收费电子结算凭证信息与结算信息的一 |      |
|      | 致                          |      |
|      | 4、医疗收费电子结算凭证的收费项目编码、项目名称等填 |      |
|      | 写符合规范性                     |      |

## 医保收费电子结算凭证功能测试用例:税务电子发票采集

| 编制人 |                              |   | 编制时间                          |                                                                                                    | 业务说明          |      |
|-----|------------------------------|---|-------------------------------|----------------------------------------------------------------------------------------------------|---------------|------|
| 序号  | 系统操作                         |   | 操作步骤                          | 预期结果                                                                                                    | 成功上传/查<br>询票号 | 成功截图 |
| 1   | SR010203-医<br>疗机构上传<br>电子结算凭 | 1 | 上传税务电子发票省<br>内-蓝票-实时结算-门诊<br> | 1、上传电子结算凭证基本信息成功,票面信息正确<br>出参:{"code":0,"type":"success","message":"成功<br>","data":""}<br>调用接口【医疗机构电子结算凭证基本信息上传结果查询】<br>接口 返回正确的数据      |               |      |
| 1   | 证基本信息<br>税务票据填<br>写用例        | 2 |                               | 1、工传电丁结身先证基本信息成功, 宗面信息正确<br>出参: {"code":0, "type":"success", "message":"成功<br>", "data":""}<br>调用接口【医疗机构电子结算凭证基本信息上传结果查询】<br>接口 返回正确的数据 |               |      |
|     |                              | 3 | 上传税务电子发票省                     | 1、上传电子结算凭证基本信息成功,票面信息正确                                                                                                    |               |      |

|  |    | 外-蓝票-实时结算-门诊 | ·出参: {"code":0,"type":"success","message":"成功 |  |
|--|----|--------------|-----------------------------------------------|--|
|  |    |              | ","data":""}                                  |  |
|  |    |              | 调用接口【医疗机构电子结算凭证基本信息上传结果查询】                    |  |
|  |    |              | 接口 返回正确的数据                                    |  |
|  |    | 上传税务电子发票省    | 1、上传电子结算凭证基本信息成功,票面信息正确                       |  |
|  |    | 外-蓝票-实时结算-住院 | 出参: {"code":0,"type":"success","message":"成功  |  |
|  | 4  |              | ","data":""}                                  |  |
|  |    |              | 调用接口【医疗机构电子结算凭证基本信息上传结果查询】                    |  |
|  |    |              | 接口 返回正确的数据                                    |  |
|  |    | 上传税务电子发票省    | 1、上传电子结算凭证基本信息成功,票面信息正确                       |  |
|  |    | 内-红票-实时结算-门诊 | 出参: {"code":0,"type":"success","message":"成功  |  |
|  | 5  |              | ","data":""}                                  |  |
|  |    |              | 2.调用【查询电子结算凭证状态】查询原票据 状态为已冲                   |  |
|  |    |              | 红                                             |  |
|  |    | 上传税务电子发票省    | 1、上传电子结算凭证基本信息成功,票面信息正确                       |  |
|  |    | 内-红票-实时结算-住院 | 出参: {"code":0,"type":"success","message":"成功  |  |
|  | 6  |              | ","data":""}                                  |  |
|  |    |              | 2.调用【查询电子结算凭证状态】查询原票据 状态为已冲                   |  |
|  |    |              | 红                                             |  |
|  |    | 上传税务电子发票省    | 1、上传电子结算凭证基本信息成功,票面信息正确                       |  |
|  |    | 外-红票-实时结算-门诊 | ·出参: {"code":0,"type":"success","message":"成功 |  |
|  | 7  |              | ","data":""}                                  |  |
|  |    |              | 2. 调用【查询电子结算凭证状态】查询原票据 状态为已冲                  |  |
|  |    |              | 红                                             |  |
|  |    | 上传税务电子发票省    | 1、上传电子结算凭证基本信息成功,票面信息正确                       |  |
|  |    | 外-红票-实时结算-住院 | 出参: {"code":0,"type":"success","message":"成功  |  |
|  | 8  |              | ","data":""}                                  |  |
|  |    |              | 2. 调用【查询电子结算凭证状态】查询原票据 状态为已冲                  |  |
|  |    |              | 红                                             |  |
|  |    | 上传税务电子发票蓝    | 1、上传电子结算凭证基本信息成功,票面信息正确                       |  |
|  |    | 票-全自费-门诊     | 出参: {"code":0,"type":"success","message":"成功  |  |
|  | 9  |              | [", "data": ""}                               |  |
|  |    |              | 调用接口【医疗机构电子结算凭证基本信息上传结果查询】                    |  |
|  |    |              | 接口 返回正确的数据                                    |  |
|  | 10 | ┝上传税务电子发票蓝   | 1、上传电子结算凭证基本信息成功,票面信息正确                       |  |

|   |                                                               | 11 | 票-全自费-住院<br>上传税务电子发票红<br>票-全自费-门诊<br>上传财政电子票据红<br>票-全自费-住院                                                          | 出参: {"code":0, "type":"success", "message":"成功<br>", "data":""}<br>调用接口【医疗机构电子结算凭证基本信息上传结果查询】<br>接口 返回正确的数据<br>1、上传电子结算凭证基本信息成功, 票面信息正确<br>出参: {"code":0, "type":"success", "message":"成功<br>", "data":""}<br>2.调用【查询电子结算凭证状态】查询原票据 状态为已冲<br>红<br>1、上传电子结算凭证基本信息成功, 票面信息正确<br>出参: {"code":0, "type":"success", "message":"成功<br>", "data":""}<br>2.调用【查询电子结算凭证状态】查询原票据 状态为已冲 |  |
|---|---------------------------------------------------------------|----|----------------------------------------------------------------------------------------------------|----------------------------------------------------------------------------------------------------|--|
| 2 | SR010204-医<br>疗机构电子<br>结算凭证基<br>本信息上传<br>结果查询                 | 1  | 调用【医疗机构电子结算凭证基<br>本信息上传结果查询】接口                                                                                      | 红<br>查询成功<br>1、上传成功查询结果出参示例:<br>"list":<br>{<br>"elecBillCode":430000<br>"elecBillnoCode":000000098<br>"elecBillChkcode":"edjd8j"<br>"elecSetlCertType":1<br>"elecBillType":1<br>"billSavRslt":1 (电子结算凭证信息保存结果)<br>"asocSavRslt":1 (关联关系核验结果)<br>"savFaleRea":"" (保存失败原因)<br>}                                                                                               |  |
| 3 | 上传电子结<br>算凭证-省级<br>部署上传省<br>内全自费票<br>(税务票据<br>填写门诊票/-<br>住院票) | 1  | 省级部署-税务<br>电子发票省内-全自费-门诊-<br>蓝票<br>在就医市调用【医疗机构上传电<br>子结算凭证】接口输入正确入<br>参,进行上传省内全自费票操作<br>省级部署-税务<br>电子发票-省内-全自费-住院-蓝 | <ol> <li>1. 上传电子结算凭证成功,返回结果出参         </li> <li>"code": 0,             "type": "success",             "message": "成功"             }         </li> <li>1. 上传电子结算凭证成功,返回结果出参         </li> </ol>                                                                                                    |  |

|   |                   |   |                                      | <i>u u</i>                       |  |
|---|-------------------|---|--------------------------------------|----------------------------------|--|
|   |                   |   | 票<br>在就医市调用【医疗机构上传电                  | ″code″: 0,<br>″type″: ″success″, |  |
|   |                   |   | 子结算凭证】接口输入正确入                        | "message": "成功"                  |  |
|   |                   |   | 参,进行上传省内全自费票操作                       | }                                |  |
|   |                   |   | 省级部署-税务                              |                                  |  |
|   |                   |   | 电子发票-省内-全自费-门诊-红                     | 1. 上传电子结算凭证成功, 返回结果出参            |  |
|   |                   |   | 票                                    | {                                |  |
|   |                   | 3 | 在就医市调用【医疗机构上传电                       | "code": 0,                       |  |
|   |                   |   | 子结算凭证】接口输入止确入                        | "type": "success",               |  |
|   |                   |   | 参,进行上传省内全自贺景探作<br>Ell , 1            | message : 版功                     |  |
|   |                   |   | 型 metrtlype=1<br>}                   | }                                |  |
|   | -                 |   | 省级部署-税务                              | 1. 上传电子结算凭证成功,返回结果出参             |  |
|   |                   |   | 电子发票-省内-全自费-住院-红                     | {                                |  |
|   |                   | 4 | 票                                    | "code": 0,                       |  |
|   |                   |   | 在就医市调用【医疗机构上传电                       | "type": "success",               |  |
|   |                   |   | <b>计结算凭业】接口输入止确入</b>                 | "message":"成功"                   |  |
|   |                   |   | 参,进门上传有内宝日货录保作<br>少级如要 税名            | }                                |  |
|   |                   |   | □                                    | 1. 上传电子结算凭证成功,返回结果出参             |  |
|   |                   | 1 | 要                                    | {                                |  |
|   |                   |   | 在就医市调用【医疗机构上传电                       | "code": 0,                       |  |
|   |                   |   | 子结算凭证】接口输入正确入                        | type: success,                   |  |
|   | 上传电子结             |   | 参,进行上传省内实时结算票操                       | message: 成功                      |  |
|   | 算凭证-省级            |   | 作                                    | ]                                |  |
|   | 部署上传省             |   | 省级部署-税务                              | 1. 上传电子结算凭证成功,返回结果出参             |  |
| 4 | 内实时结算             |   | 电子发票-省内-实时-住院-蓝                      |                                  |  |
|   | 宗(柷务 ]<br>  次亜/ケ院 | 0 | ──────────────────────────────────── | "code": 0,                       |  |
| 1 | び示/11元<br>西)      | Z | 在                                    | "type": "success",               |  |
|   | 示)                |   | 」 毎月冗ш 】 按口 棚 八 正 棚 八                | "message": "成功"                  |  |
|   |                   |   | 作作                                   | }                                |  |
|   |                   |   | 省级部署-税务                              | 1. 上传电子结算凭证成功,返回结果出参             |  |
|   |                   | 3 | 电子发票-省内-实时-门诊-红                      | {                                |  |
|   |                   |   | 票                                    | "code": 0,                       |  |

|   |        |   | 1 1                                                  |                                                     | I |  |
|---|--------|---|------------------------------------------------------|-----------------------------------------------------|---|--|
|   |        |   | 在就医市调用【医疗机构上传电<br>子结算任证】 按口输入正确入                     | "type": "success",<br>"mossage": "成功"               |   |  |
|   |        |   | 」 知 异 元 ய ⊿ 按 口 棚 八 山 明 八                            |                                                     |   |  |
|   |        |   | <i>一</i> 一一一一一一一一一一一一一一一一一一一一一一一一一一一一一一一一一一一         | }                                                   |   |  |
|   | -      |   | 作                                                    |                                                     |   |  |
|   |        |   | 省级部署-税务                                              | 1 上传由子结質凭证成功,返回结果出参                                 |   |  |
|   |        |   | 电子发票-省内-实时-住院-红                                      |                                                     |   |  |
|   |        |   | 票                                                    | "aada": 0                                           |   |  |
|   |        | 4 | 在就医市调用【医疗机构上传电                                       | "tume": "eucocce"                                   |   |  |
|   |        |   | 子结算凭证】接口输入正确入                                        | // // // // // // // // // // // // //              |   |  |
|   |        |   | 参,进行上传省内实时结算票操                                       | message: 成功                                         |   |  |
|   |        |   | 作                                                    | }                                                   |   |  |
|   |        |   | 省级部署-税条                                              | 1. 上传电子结算凭证成功, 返回结果出参                               |   |  |
|   |        |   | 由子发票                                                 |                                                     |   |  |
|   |        |   | · · · · · · · · · · · · · · · · · · ·                | ″code″: Ω                                           |   |  |
|   |        | 1 | <u>一</u><br>本計 医 市 调 田 「 医 疗 机 构 ト <i>住</i> 由        | "typo": "success"                                   |   |  |
|   |        |   | 子····································                | "mossago": "成功"                                     |   |  |
|   |        |   | 」 汨 弄 九 ய ⊿ 政 口 彻 八 止 砌 八<br>会 进 行 上 住 防 少 合 弗 西 塌 作 | l                                                   |   |  |
|   |        |   |                                                      | 」 1 上在中子结算任证式中,近回结用山乡                               |   |  |
|   |        |   |                                                      | 1. 上传电丁结异咒证成功,                                      |   |  |
|   |        |   | 电丁反宗跨有-至日贺-住院-                                       |                                                     |   |  |
|   |        | 2 | 监示                                                   | code : U,                                           |   |  |
|   | 上传电子结  |   | 在 就 医 巾 调 用 【 医 疗 机 构 上 传 电                          | type": "success",                                   |   |  |
|   | 算凭证-省级 |   | 子结算凭证】接口输入止确入                                        | "message": "成功"                                     |   |  |
| 5 | 部署上传跨  |   | 参,进行上传跨省全自费票操作                                       | }                                                   |   |  |
| Ū | 省全自费票  |   | 省级部署-税务                                              | 1.上传电子结算凭证成功,返回结果出参                                 |   |  |
|   | (税务门诊  |   | 电子发票跨省-全自费-门诊-                                       | {                                                   |   |  |
|   | 票/住院票) | 3 | 红票                                                   | "code": 0,                                          |   |  |
|   |        | 5 | 在就医市调用【医疗机构上传电                                       | "type": "success",                                  |   |  |
|   |        |   | 子结算凭证】接口输入正确入                                        | "message": "成功"                                     |   |  |
|   |        |   | 参,进行上传跨省全自费票操作                                       | }                                                   |   |  |
|   |        |   | 省级部署-税务                                              | 1. 上传电子结算凭证成功,返回结果出参                                |   |  |
|   |        |   | 电子发票跨省-全自费-住院-                                       | {                                                   |   |  |
|   |        |   | 红票                                                   | "code": 0.                                          |   |  |
|   |        | 4 | 在就医市调用【医疗机构上传电                                       | "type": "success".                                  |   |  |
|   |        |   | 子结算凭证】接口输入正确入                                        | "message": "成功"                                     |   |  |
|   |        |   | 参,进行上传跨省全自费票操作                                       | }                                                   |   |  |
|   |        | 4 | 红票<br>在就医市调用【医疗机构上传电<br>子结算凭证】接口输入正确入                | "code": 0,<br>"type": "success",<br>"message": "成功" |   |  |
|   |        |   | [♡, 近1] ⊥ 下 ぢ 自 王 日 質 示 探 [□]                        | 5                                                   |   |  |

|   |                                       | 1 | 省级部署-财务<br>电子发票跨省-实时-门诊-蓝<br>票<br>在就医市调用【医疗机构上传电<br>子结算凭证】接口输入正确入<br>参,进行上传跨省实时结算票操<br>作                                                          | 1.上传电子结算凭证成功,返回结果出参<br>{<br>"code": 0,<br>"type": "success",<br>"message": "成功"<br>}                                                       |  |
|---|---------------------------------------|---|----------------------------------------------------------------------------------------------------|----------------------------------------------------------------------------------------------------|--|
| 6 | 上传电子结<br>算凭证-省级<br>部署上传跨<br>公室时结算     | 2 | ─────省级部署一财务<br>电子发票跨省-实时-住院-蓝<br>票<br>在就医市调用【医疗机构上传电<br>子结算凭证】接口输入正确入<br>参,进行上传跨省实时结算票操<br>作                                                     | 1.上传电子结算凭证成功,返回结果出参<br>{<br>"code": 0,<br>"type": "success",<br>"message": "成功"<br>}                                                       |  |
| 0 | 留英时纪异<br>票(税务门<br>诊票/住院<br>票)         | 3 | ────────────────────────────────────                                                                                                    | 1.上传电子结算凭证成功,返回结果出参<br>{<br>"code": 0,<br>"type": "success",<br>"message": "成功"<br>}                                                       |  |
|   |                                       | 4 | <ul> <li>一省级部署一财务</li> <li>电子发票跨省-实时-住院-红</li> <li>票</li> <li>在就医市调用【医疗机构上传电</li> <li>子结算凭证】接口输入正确入</li> <li>参,进行上传跨省实时结算票操</li> <li>作</li> </ul> | 1.上传电子结算凭证成功,返回结果出参<br>{<br>"code": 0,<br>"type": "success",<br>"message": "成功"<br>}                                                       |  |
| 7 | SR010202-医<br>疗机构电子<br>结算凭证上<br>传结果查询 | 1 | 调用【医疗机构电子结算凭证上<br>传结果查询】接口                                                                                                    | 查询成功,<br>1、上传成功查询结果出参示例:<br>{<br>"elecBillCode":430000<br>"elecBillnoCode":000000098<br>"elecBillChkcode":"edjd8j"<br>"elecSetlCertType":1 |  |

| <pre>"elecBillType":1 "ftfileSavRslt":1 "asocSavRslt":1 "savFaleRea":"" } 2、上传失败查询结果出参示例: { "elecBillCode":430000 "elecBillCode":000000098 "elecBillChkcode":"edjd8j" "elecSetlCertType":1 "elecBillType":1 "ftfileSavRslt":2</pre> |  |
|----------------------------------------------------------------------------------------------------|--|
| "elecBillType":1<br>"ftfileSavRslt":2                                                                                                    |  |
| "asocSavRslt":2<br>"aswEalaBaa":"牛啦原用。"                                                                                                    |  |
| Savralekea : 大败床囚:                                                                                                    |  |
| 3、实时结算的医疗收费电子结算凭证信息与结算信息的一                                                                                                    |  |
| 致                                                                                                    |  |
| 4、医疗收费电子结算凭证的收费项目编码、项目名称等填<br>写符合规范性                                                                                                    |  |

医保收费电子结算凭证上传查询汇总结果表

| 纠  | 扁制人  |   |                            | 编制时间   |            |            |      |              |    |
|----|------|---|----------------------------|--------|------------|------------|------|--------------|----|
| 序号 | 系统操作 |   | 操作步骤                       | 发起方    | 预期结果       | 测试是否<br>通过 | 成功票号 | 一张成功票据<br>截图 | 备注 |
|    |      | 1 | 【医疗机构上传电子结算凭证】             | 定点医疗机构 | 上传成功       |            |      |              |    |
| 1  |      | 2 | 【医疗机构电子结算凭证上传结果查询】         | 定点医疗机构 | 上传结果成<br>功 |            |      |              |    |
|    | 实时票据 | 3 | 【医疗机构上传电子结算凭证基本信息】         | 定点医疗机构 | 上传成功       |            |      |              |    |
|    |      | 4 | 【医疗机构电子结算凭证基本信息上传结果查<br>询】 | 定点医疗机构 | 上传结果成<br>功 |            |      |              |    |

|   |        | _ |                            |        | 返回票据状      |
|---|--------|---|----------------------------|--------|------------|
|   |        | 5 | 【                          | 定点医疗机构 | 态          |
|   |        | 1 | 【医疗机构上传电子结算凭证】             | 定点医疗机构 | 上传成功       |
| 2 | 全自费票   | 2 | 【医疗机构电子结算凭证上传结果查询】         | 定点医疗机构 | 上传结果成<br>功 |
|   | 据      | 3 | 【医疗机构上传电子结算凭证基本信息】         | 定点医疗机构 | 上传成功       |
|   |        | 4 | 【医疗机构电子结算凭证基本信息上传结果查<br>询】 | 定点医疗机构 | 上传结果成<br>功 |
|   |        | 1 | 【医疗机构上传电子结算凭证】             | 定点医疗机构 | 上传成功       |
|   |        | 2 | 【医疗机构电子结算凭证上传结果查询】         | 定点医疗机构 | 上传结果成<br>功 |
| 3 | 跨省实时   | 3 | 【医疗机构上传电子结算凭证基本信息】         | 定点医疗机构 | 上传成功       |
|   | 报销     | 4 | 【医疗机构电子结算凭证基本信息上传结果查<br>询】 | 定点医疗机构 | 上传结果成<br>功 |
|   |        | 5 | 【查询电子结算凭证状态】               | 定点医疗机构 | 返回票据状<br>态 |
|   |        | 1 | 【医疗机构上传电子结算凭证】             | 定点医疗机构 | 上传成功       |
| 1 | ↓ 跨省全自 | 2 | 【医疗机构电子结算凭证上传结果查询】         | 定点医疗机构 | 上传结果成<br>功 |
| 4 | 费      | 3 | 【医疗机构上传电子结算凭证基本信息】         | 定点医疗机构 | 上传成功       |
|   |        | 4 | 【医疗机构电子结算凭证基本信息上传结果查<br>询】 | 定点医疗机构 | 上传结果成<br>功 |

1. 每项功能测试验证成功后需要在"测试是否通过"列填<是>,情况相反则填<否>。

2. 每项功能测试成功页面需要截图一张并贴在对应的功能项的截图列。

3. 若该项功能无法验证需要在"备注"列说明情况。

附件 3. 测试报告(模板)

# 医疗收费电子结算凭证中心 接入测试报告

报告单位: XX 医院 报告日期: 2023 年 XX 月 XX 日

## 1 测试内容

|     | X          | x x 冱 | 院医疗收费电子结算凭证。               | 上传查询测          | 试汇总结果表 |    |
|-----|------------|-------|----------------------------|----------------|--------|----|
| 编制人 |            |       | 测试时间: xxx.xxx.xxx-x        | xx. xxx. xxx   | X      |    |
| 序号  | 系统操<br>作   |       | 操作步骤                       | 发起方            | 测试是否通过 | 备注 |
|     |            | 1     | 【医疗机构上传电子结算<br>凭证】         | 定 点 医 疗<br>机 构 |        |    |
|     |            | 2     | 【医疗机构电子结算凭证<br>上传结果查询】     | 定点医疗<br>机构     |        |    |
| 1   | 实时票        | 3     | 【医疗机构上传电子结算<br>凭证基本信息】     | 定 点 医 疗<br>机 构 |        |    |
|     | 加          | 4     | 【医疗机构电子结算凭证<br>基本信息上传结果查询】 | 定点医疗<br>机构     |        |    |
|     |            | 5     | 【 查 询 电 子 结 算 凭 证 状<br>态 】 | 定点医疗<br>机构     |        |    |
|     |            | 1     | 【医疗机构上传电子结算<br>凭证】         | 定点医疗<br>机构     |        |    |
| 2   | 全自费        | 2     | 【医疗机构电子结算凭证<br>上传结果查询】     | 定点医疗<br>机构     |        |    |
|     | 票 据        | 3     | 【医疗机构上传电子结算<br>凭证基本信息】     | 定 点 医 疗<br>机 构 |        |    |
|     |            | 4     | 【医疗机构电子结算凭证<br>基本信息上传结果查询】 | 定 点 医 疗<br>机 构 |        |    |
|     |            | 1     | 【医疗机构上传电子结算<br>凭证】         | 定 点 医 疗<br>机 构 |        |    |
|     |            | 2     | 【医疗机构电子结算凭证<br>上传结果查询】     | 定 点 医 疗<br>机 构 |        |    |
| 3   | 跨省实<br>时报销 | 3     | 【医疗机构上传电子结算<br>凭证基本信息】     | 定点医疗<br>机构     |        |    |
|     |            | 4     | 【医疗机构电子结算凭证<br>基本信息上传结果查询】 | 定点医疗<br>机构     |        |    |
|     |            | 5     | 【查询电子结算凭证状<br>态】           | 定 点 医 疗<br>机 构 |        |    |

|   |     | 1 | 【医疗机构上传电子结算 | 定点医疗 |  |
|---|-----|---|-------------|------|--|
|   |     | 1 | 凭证】         | 机构   |  |
|   |     | 2 | 【医疗机构电子结算凭证 | 定点医疗 |  |
| 4 | 跨省全 | 2 | 上传结果查询】     | 机构   |  |
| 1 | 自费  | 2 | 【医疗机构上传电子结算 | 定点医疗 |  |
|   |     | 5 | 凭证基本信息】     | 机构   |  |
|   |     | 4 | 【医疗机构电子结算凭证 | 定点医疗 |  |
|   |     |   | 基本信息上传结果查询】 | 机构   |  |

## 2 测试问题及解决方案

用户测试医疗收费电子结算凭证上传和查询接口测试过程中,发现问题及解决方案详细 如下:

### 3 测试结论

XX 医院 与国家医疗保障信息平台电子结算凭证对接上传与查询接口正常,国家医疗保障信息平台能正常接收医院通过接口上传的电子结算凭证、电子结算凭证基本信息等,并且电子结算凭证单据状态正常,XX 医院与国家医疗保障信息平台电子结算凭证中心完成联调。

XXXX 医院 医院(盖章): 2023 年 Xx 月 XX 日

## 附件 4. 上线确认报告

|              | 用户上线确认报告      |
|--------------|---------------|
| 项目名称         | 医疗收费电子结算凭证    |
| 汇总单位         | XX 市医疗保障局     |
| 上线医疗机构       |               |
| 用户测试综述       |               |
| 汇总单位<br>(盖章) | (盖章)<br>年 月 日 |